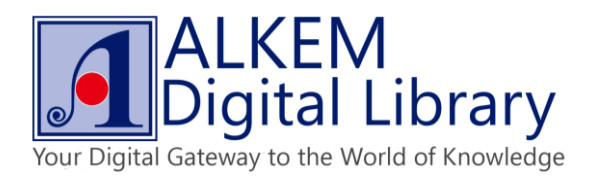

Go to URL <a href="http://www.adobe.com/sea/solutions/ebook/digital-editions/download.html">http://www.adobe.com/sea/solutions/ebook/digital-editions/download.html</a>, base on your machine platform to choose right source file to install.

| 🚺 Download   Adobe Digital 🗙 🕂                         |                                                                                                    |                                                                                 | - ° ×       |
|--------------------------------------------------------|----------------------------------------------------------------------------------------------------|---------------------------------------------------------------------------------|-------------|
| ( @ www.adobe.com/sea/solutions/ebook/digital-ed       | -<br>itions/downlosd.htm                                                                                                    |                                                                                 | ☆ 🔒 🖡 🎓 😕 🚍 |
|                                                        |                                                                                                    | 🚍 MENU 🔍 SEARCH 上 SIGN IN 🕅 Adobe                                               | ^           |
|                                                        | Solutions / Adobe eBook Platform /<br>Adobe Digital Editions / Downloa<br>overview tech specs FAQ                                                                                                    | C RELEASE NOTES DOWNLOAD SAMPLE EBOOK LIBRARY                                   |             |
|                                                        | Adobe Digital Editions 4.0.3 Installers<br>Locate your preferred platform and click on it to download the installer. Then run the installer of<br>Download Digital Edition 4.0.3 <i>Macintosh</i> (19.2MB)<br>Download Digital Edition 4.0.3 <i>Windows</i> (77MB)<br>Composition on the<br>App Store                                                                                                    | on your machine to install Adobe Digital Editions.                              |             |
|                                                        | For information on Adobe Digital Editions' privacy policy, see here.<br>Additional Downloads<br>Getting Started with Adobe Digital Editions eBook<br>The Getting Started eBook is pre-installed with Adobe Digital Editions 4.0.3; however, it will not<br>installed or if you happen to remove it, you can download it using the following link.<br>Download Getting Started with Adobe Digital Editions (EPUB, 64 KB) | t be installed if you install as a standard user (non-admin user). If it is not |             |
|                                                        | Download Digital Edition 3.0 here<br>Sample eBook Library<br>Download sample eBooks for viewing in Digital Editions                                                                                                    |                                                                                 |             |
| www.adobe.com/sea/solutions/ebook/digital-editions.htm | Southeast Asis (Change) Products Download Learn & Support Company     Copyright © 2015 Adobe Systems Software learnd Ltd All rights reserved.                                                                                                    |                                                                                 |             |

• Click "Save File" to download installer into your device.

| / Download   Adobe Digital × +                                                                                    | - 0 ×                                                                                                    |
|----------------------------------------------------------------------------------------------------|----------------------------------------------------------------------------------------------------|
| ( www.adobe.com/sea/solutions/ebook/digital-editions/download.html                                                | v C Q. Search ☆ l 自 🖡 🎓 🗩 🚍                                                                                                    |
|                                                                                                    |                                                                                                    |
| Solutions / Adobe eBook<br>Adobe Dig                                                                              | atform /<br>ital Editions / Download<br>overview tech specs faq release notes download sample ebook library                                                                                                    |
| Adobe Digital Editio<br>Locate your preferred platf<br>Download Digital Edition 4.<br>Download Digital Edition 4. | 9.4.0.3 Inst     You have chosen to open:   > Digital Editions:   • Addantash (I)   • Vide have chosen to open: • Digital Editions: • Vide/You have chosen to open: • Digital Editions: • Vide/You have chosen to open: • Digital Editions: • Vide/You have chosen to open: • Digital Editions: • Vide/You have chosen to open: • Digital Editions: • Vide/You have chosen to open: • Digital Editions: • Vide/You have chosen to open: • Vide/You have chosen to open: • Vide/You have chosen to open: • Vide/You have chosen to open: • Vide/You have chosen to open: • Vide/You have chosen to open: • Vide/You have chosen to open: • Vide/You have chosen to open: • Vide/You have chosen to open: • Vide/You have chosen to open: • Vide/You have chosen to open: • Vide/You have chosen to open: • Vide/You have chosen to open: • Vide/You have chosen to open: • Solight Editions eBook • Intervise the out can be installed if you install as a standard user (non-admin user). If it is not more it, you can download it using the following link. • Addee Digital Editions (EPUB, 64 KB) • Vide/You fill Editions • Vide/You fill Editions • Vide/You fill Editions |
| Southeast Asia (Change                                                                                            | Products Download Learn & Support Company                                                                                                    |
| Copyright © 2015 Adobe System                                                                                     | ofware ireland Ltd. All rights reserved                                                                                                    |

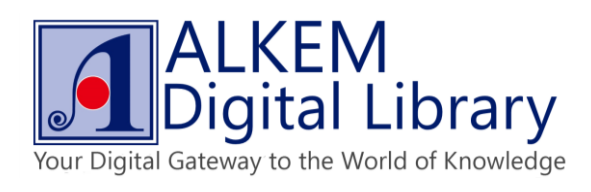

• Follow instruction to install Adobe Digital Edition.

| 💼 Adobe Digital Editions 4                                                                                                    | 4.0.3 Setup: License 😑 🗖 🎫                                                                                                    |   |
|----------------------------------------------------------------------------------------------------|----------------------------------------------------------------------------------------------------|---|
| Please review the license age<br>4.0.3. If you accept all terms<br>Click Next to continue.                                                              | greement before installing Adobe Digital Editions<br>of the agreement, click the check box below.                                                                                                    | _ |
| ADOBE<br>Software License Agreeme                                                                                                    | ent                                                                                                    |   |
| PLEASE READ THIS AGREE<br>COPYING, INSTALLING, OR<br>THIS SOFTWARE, YOU (HE<br>ACCEPT ALL THE TERMS A<br>AGREEMENT, INCLUDING,<br>PROVISIONS ON LICENSE | EMENT CAREFULLY. BY<br>USING ALL OR ANY PORTION OF<br>REINAFTER "CUSTOMER")<br>AND CONDITIONS OF THIS<br>WITHOUT LIMITATION, THE<br>RESTRICTIONS IN SECTION 4,                                               |   |
| Cancel                                                                                                    | Next >                                                                                                    | 1 |
|                                                                                                    |                                                                                                    |   |
|                                                                                                    |                                                                                                    |   |
| 💼 👘 Adobe Digital Edit                                                                                                    | ions 4.0.3 Setup 🛛 🗕 🗖 🗾 🗙                                                                                                    |   |
| Adobe Digital Edit     Check the components you     you don't want to install. Cli                                                                      | ions 4.0.3 Setup – 🗆 💌<br>want to install and uncheck the components<br>ick Next to continue.                                                                                                    |   |
| Adobe Digital Edit     Check the components you     you don't want to install. Cli     Select desired options:                                          | ions 4.0.3 Setup – – – ×<br>want to install and uncheck the components<br>ick Next to continue.<br>Associate .acsm and .epub file types<br>Start Menu Shortcuts<br>Desktop Shortcut<br>Quick Launch Shortcut | - |
| Adobe Digital Edit Check the components you you don't want to install. Cli Select desired options: Space required: 22. 1MB                              | ions 4.0.3 Setup – – – ×<br>want to install and uncheck the components<br>ick Next to continue.<br>Associate .acsm and .epub file types<br>Start Menu Shortcuts<br>Desktop Shortcut<br>Quick Launch Shortcut | - |

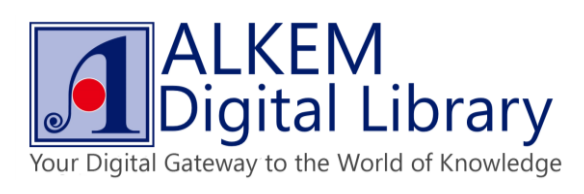

| Adobe Digital Editions 4.0.3 Setup                                                                                                    | - 🗆 🗙                                         |
|----------------------------------------------------------------------------------------------------|-----------------------------------------------|
| Setup will install Adobe Digital Editions 4.0.3 in the<br>install in a different folder, click Browse and select<br>Install to start the installation. | following folder. To<br>another folder. Click |
| Destination Folder                                                                                                    |                                               |
| C:\Program Files (x86)\Adobe\Adobe Digital Editions 4                                                                                                  | Browse                                        |
| Space required: 22.1MB<br>Space available: 112.1GB<br>Cancel                                                                                           | Back Install                                  |
|                                                                                                    |                                               |
| Adobe Digital Editions 4.0.3 Setup                                                                                                    | - 🗆 🗙                                         |
| Adobe Digital Editions 4.0.3 Setup                                                                                                    |                                               |
| Adobe Digital Editions 4.0.3 Setup                                                                                                    | ×                                             |
| Adobe Digital Editions 4.0.3 Setup                                                                                                    |                                               |
| Adobe Digital Editions 4.0.3 Setup                                                                                                    |                                               |
| Adobe Digital Editions 4.0.3 Setup                                                                                                    |                                               |
| Adobe Digital Editions 4.0.3 Setup                                                                                                    |                                               |
| Adobe Digital Editions 4.0.3 Setup                                                                                                    |                                               |
| Adobe Digital Editions 4.0.3 Setup Completed Show details                                                                                              |                                               |

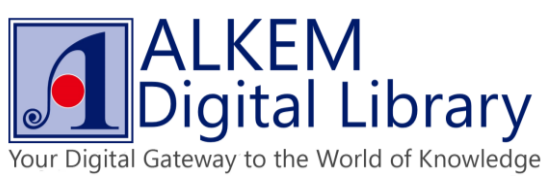

Click Help and choose "Authorize Computer" to associate Adobe ID with your device. •

| File Library Help         Last Read       Sort by Title V         Employer Brand Management<br>Rehard Mosley       Employer Brand Management<br>bg: Richard Mosley       Employer Brand Management<br>bg: Richard Mosley       Employer Brand Management<br>bg: Richard Mosley       By: Richard Mosley       Mind Your Language<br>bg: Clarence J.M. Mo       Mind Your Language<br>bg: Clarence J.M. Mo         Read       Last Page Read: 30 of 319<br>Addee Ore: 217/2015 11122 AM       Last Page Read: 40 of 319<br>Addee Ore: 217/2015 11133 AM       Employer Brand Management<br>bg: Richard Mosley       Mind Your Language<br>bg: Clarence J.M. Mo                                                                                                    | <u></u>                                                                                                    | Adobe Digital Editions                                                                                                    | - 8 ×                                                                                                 |
|----------------------------------------------------------------------------------------------------|----------------------------------------------------------------------------------------------------|----------------------------------------------------------------------------------------------------|----------------------------------------------------------------------------------------------------|
| Last Read Bookshelves - All Items (6) Sort by Tile Sort Sort by Tile Sort Sort by Tile Sort Sort by Tile Sort Sort by Tile Sort Sort By Read Management By: Richard Mosley Back Mosley Last Page Read: 43 or 319<br>Addee 00: 2177/2015 1132 AM                                                                                                    | File Library Help                                                                                                    |                                                                                                    |                                                                                                    |
| Employer Brand Mana,<br>Rehard Mosley<br>Read                                                                                                    | Last Read                                                                                                    | Bookshelves - All Items (6)                                                                                                    | Sort by Title 🔻 🔳                                                                                     |
| Booksheves O. A. I. A.   M. Not Rad   Borned   Computer Authorization   Provide Paral 1443 Provide Paral 1443 Provide Paral 1444 Provide Paral 1444 Provide | Employer Brand Mana<br>Read<br>Bookshelves <b>* • •</b><br>Marken<br>Not Read<br>Purchased<br>Recently Read<br>Recently Added | Fundamental Result of the series of the series of the s | Mind Your Language<br>By Clarence J. M. Ho<br>Lat Pape Read: 1 of 246<br>Added On: 2/17/2015 11:09 AM |

Enter your Adobe ID and click "Authorize". •

| <b>E</b>                                                                                                    | Adobe Digital Editions     | - 8 ×                      |
|----------------------------------------------------------------------------------------------------|----------------------------|----------------------------|
| File Library Help<br>Last Read Bo                                                                                                    | bokshelves - All Items (6) | Sort by Title 👻 🔳          |
| Last Read Bo<br>Employer Brand Mana<br>Read Monie<br>Bookshelves *. +<br>All Items<br>Mot Read<br>Borrowed<br>Purchased<br>Recently Read<br>Recently Added | hotsbelves - All fems (s)  | Sort by Title V III August |

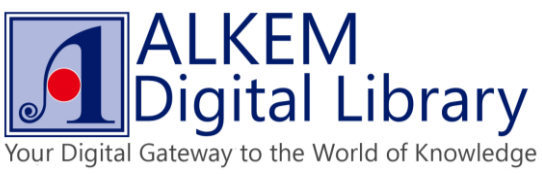

Your device is now associated with your Adobe ID, and your Adobe Digital Edition is now ready for browsing • Adobe DRM protected eBooks.

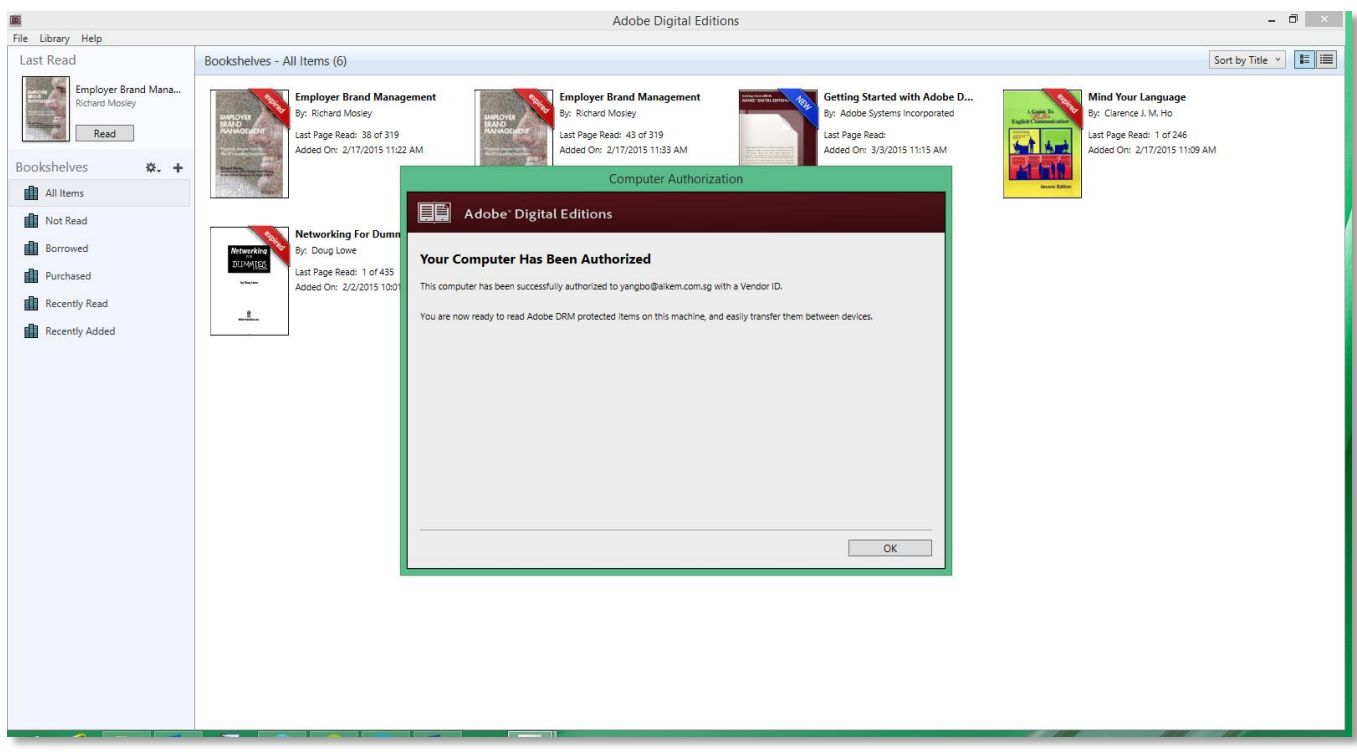